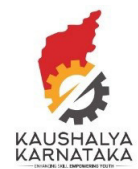

## 1. Visit Kaushalkar.com web portal

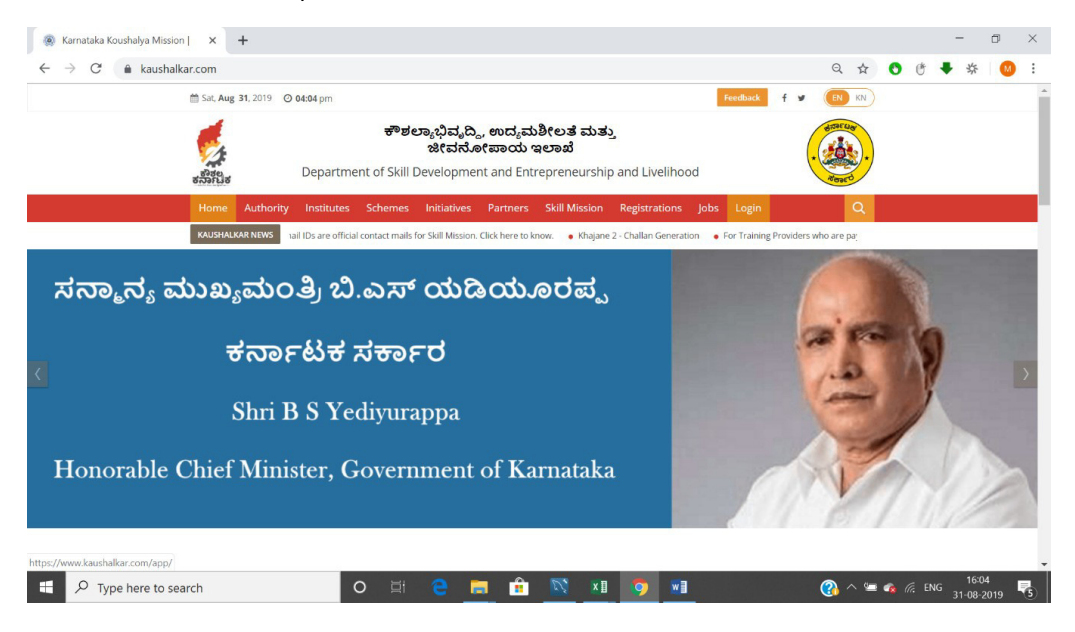

#### 2. Click on Login Menu

| 🛞 Karnataka Ko                      | ushalya Mission 🛛 🗙 | +    |      |         |     |   | U | × |
|-------------------------------------|---------------------|------|------|---------|-----|---|---|---|
| $\leftrightarrow$ $\rightarrow$ C ( | kaushalkar.com/a    | app/ | on Q | \$<br>0 | 5 1 | 蓉 | M | : |

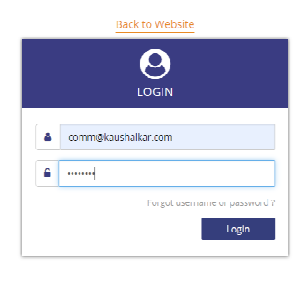

| ${\cal P}$ Type here to search | 0 | ≣i |  | : | 2 | ×∃ | Ø | (2) ∧ ≒ � ⁄⁄ ENG 16:05<br>31-08-2019 🔩 |
|--------------------------------|---|----|--|---|---|----|---|----------------------------------------|
|                                |   |    |  |   |   |    |   |                                        |

Username and password of TP is CEO email (as filled in TPAF) Password is autogenerated and sent via email and SMS of CEO as filled in TPAF

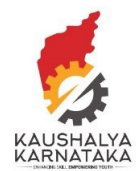

## 3. Click on CAAF . Choose (Add location)

| 🕘 Karnataka Koushalya Mission 🛛 🗙 🕂                                                                                                    |                                                          |                                                    |                                                |                                |               |                 |       | -                | п   | х   |
|----------------------------------------------------------------------------------------------------|----------------------------------------------------------|----------------------------------------------------|------------------------------------------------|--------------------------------|---------------|-----------------|-------|------------------|-----|-----|
| $\leftrightarrow$ $\rightarrow$ C $($ a kaushalkar.com/app/dashbc                                                                                                    | ard/                                                     |                                                    |                                                |                                | en Q 🛔        | 0 0             | +     | *                | •   | ÷   |
| 🏥 Sat, Aug 31, 2019                                                                                                    | @ 04:08 pm                                               |                                                    |                                                |                                | f 🕊 🚺 KN      |                 |       |                  |     | -   |
| and the second second s | ಕೌಶಲ<br>Department of Skill D                            | ್ಯಾಭಿವೃದ್ಧಿ, ಉದ್ಯ<br>ಜೀವನೋಪಾಯ<br>evelopment and Ei | ಮಶೀಲತೆ ಮತ್ತು<br>ಇಲಾಖೆ<br>ntrepreneurship and L | ivelihood                      |               | )               |       |                  |     |     |
| CAAF+ Inspect                                                                                                    | ion Documents My Accoun                                  | t <del>+</del>                                     |                                                |                                |               |                 |       |                  |     |     |
| Add Locations<br>View CAAF List<br>Suspend C/VF JobR<br>Request For Re Ins                                                                                                    | Velcome Depart<br>oles<br>ocction Of Training Center(s). | ment of Industrial T                               | raining and Employmen                          | nt ( VTP0000118 )              |               |                 |       |                  |     |     |
| GOVT ITI TANAK                                                                                                    | ANAKAL                                                   | CAAF0004743                                        |                                                | Govt ITI for Women             | Gulba         |                 |       |                  |     |     |
| CAAF Number<br>Total Job Poles                                                                                                    | : CAAFOOD3784                                            | CAAF Number                                        | : CAAF0004743                                  | CAAF Number<br>Total Job-Roles | : CAAF0004841 |                 |       |                  |     |     |
| Total Batches                                                                                                    | : 4                                                      | Total Batches                                      | : 0                                            | Total Batches                  | : 0           |                 |       |                  |     |     |
| Trainee Selected                                                                                                    | : 0                                                      | Trainee Selected                                   | : 0                                            | Trainee Selected               | : 0           |                 |       |                  |     |     |
| GOVERNAMENT                                                                                                    | ITI WOME                                                 | CAAF0005610                                        |                                                | CAAF0006152                    |               |                 |       |                  |     |     |
| CAAF Number                                                                                                    | : CAAF0005518                                            | CAAF Number                                        | : CAAF0005610                                  | CAAF Number                    | : CAAF0006152 |                 |       |                  |     |     |
| Total Job-Roles                                                                                                    | : 3                                                      | Total Job-Roles                                    | : 9                                            | Total Job-Roles                | : 45          |                 |       |                  |     |     |
| Total Batches                                                                                                    | : 3                                                      | Total Batches                                      | : 3                                            | Total Batches                  | 1.5           |                 |       |                  |     |     |
| Trainee Selected                                                                                                    | : 0                                                      | Trainee Selected                                   | : 0                                            | Trainee Selected               | : 0           |                 |       |                  |     |     |
| https://www.kaushalkar.com/app/locations                                                                                                    |                                                          |                                                    |                                                |                                |               |                 |       |                  |     |     |
| Type here to search                                                                                                    | O ⊟                                                      | ີ 📒 🕯                                              | N 🛛 🦉                                          |                                | <u>()</u> ^ 5 | <b>=</b> 🐴 (i). | ENG 3 | 16:08<br>1 08 20 | 019 | (5) |

### 4. Enter 1 and click GO

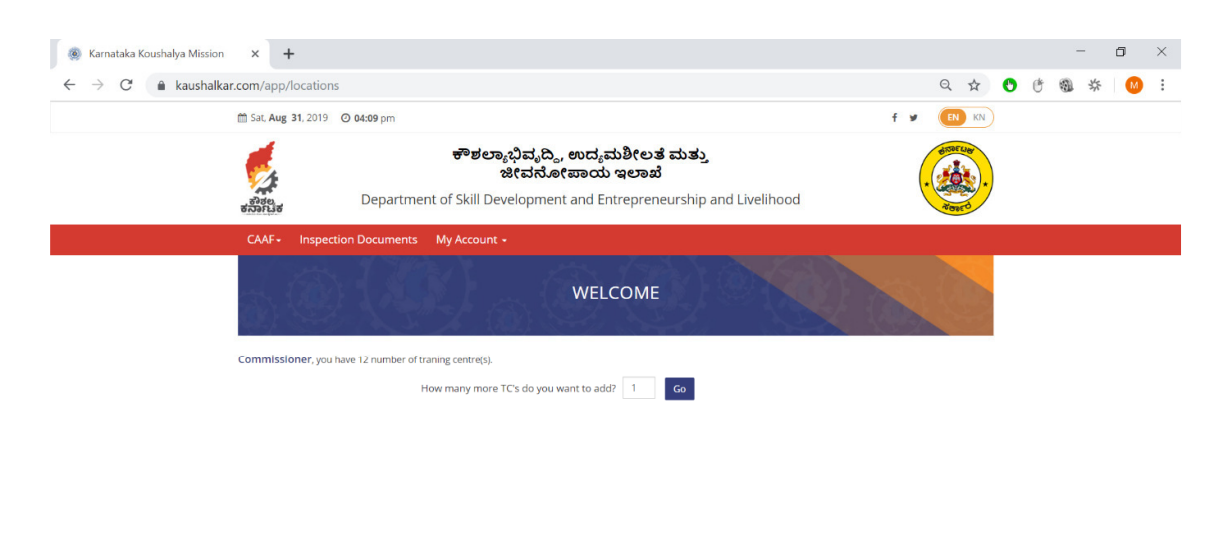

| f 🛩                   |   |   |   |   |    |   |     | © 2018 kaushalkar.com. All rights reserved. |
|-----------------------|---|---|---|---|----|---|-----|---------------------------------------------|
| P Type here to search | 0 | 2 | â | 2 | x∎ | 0 | w I | 🕜 ^ 🔄 🍖 🌈 ENG 🔐 🗮                           |

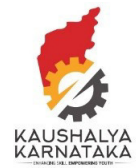

5. Enter the name of your ITI and click on Add Center

| 🛞 Karnataka Koushalya Mission 🗙 🕂                                  |                                                                                                    |                    |                            |                  | -                | ٥          | $\times$ |
|--------------------------------------------------------------------|----------------------------------------------------------------------------------------------------|--------------------|----------------------------|------------------|------------------|------------|----------|
| $\leftrightarrow$ $\rightarrow$ C $$ kaushalkar.com/app/le         | cations                                                                                                    | Q                  | $\stackrel{\circ}{\simeq}$ | •                | 资 國              | M          | :        |
| 🛗 Sat, Aug 31,                                                     | 2019 O 04:10 pm f                                                                                                    | y EN               | KN                         |                  |                  |            | -        |
| anarija<br>Batalja                                                 | ಕೌಶಲ್ಯಾಭಿವೃದ್ಧಿ, ಉದ್ಯಮಶೀಲತೆ ಮತ್ತು<br>ಜೀವನೋಪಾಯ ಇಲಾಖೆ<br>Department of Skill Development and Entrepreneurship and Livelihood | * Contract         |                            |                  |                  |            |          |
| CAAF~ I                                                            | nspection Documents My Account +                                                                                           |                    | - 16                       |                  |                  |            |          |
|                                                                    | WELCOME                                                                                                    |                    | 22                         |                  |                  |            |          |
| Commission                                                         | r, you have 12 number of traning centre(s).                                                                                |                    |                            |                  |                  |            |          |
|                                                                    | How many more TC's do you want to add? Go                                                                                  |                    |                            |                  |                  |            | 1        |
|                                                                    | Please Enter Center Names                                                                                                  |                    |                            |                  |                  |            |          |
| Center-1*                                                          |                                                                                                    |                    |                            |                  |                  |            |          |
| Govt ITI - Bija                                                    | our                                                                                                    |                    |                            |                  |                  |            |          |
|                                                                    |                                                                                                    | Add Cen            | ters                       |                  |                  |            | l        |
|                                                                    |                                                                                                    |                    |                            |                  |                  |            |          |
| f<br>✓<br>✓<br>✓<br>✓<br>✓<br>✓<br>✓<br>✓<br>✓<br>✓<br>✓<br>✓<br>✓ | © 2018 kaustalkar.co                                                                                                    | om. All rights res | erved.                     | à <i>(r.</i> , E | NG 16:<br>31-08- | 10<br>2019 | •<br>•5  |

## 6. There are 7 tabs to fill. The first is General

| alkar.com/app/caafRegistration/               | ///F0011002/1                                                                                                    | 역 🌣 😍 🤨 🗣 🎋 🕌         |
|-----------------------------------------------|----------------------------------------------------------------------------------------------------|-----------------------|
| <del>ត្រូវ</del><br>៖ភិរិមិ៖ Depa             | ಕೌಶಲ್ಯಾಭಿವೃದ್ಧಿ, ಉದ್ಯಮಶೀಲತ ಮತ್ತು<br>ಜೀವನೋಪಾಯ ಇಲಾಖೆ<br>tment of Skill Development and Entrepreneurship and Livelihood                                                                                                    |                       |
| CAAF - Inspection Docum                       | ents My Account +                                                                                                    |                       |
|                                               | TRANING CENTER APPLICATION FORM (TCAF)                                                                                                    |                       |
| GOVT ITI TANAKANAKAI<br>KOPPAL                | Srep I.         Srep 3.         Srep 4.         Srep 5.         Srep 6.         Srep 6.         Srep 7.           General         Job Role         Classroom         Equipment         Laboratories         Trainer         C | rep 7.<br>entre Staff |
| New                                           |                                                                                                    |                       |
| Govt ITI for Women<br>Gulbarga                | Training Centre Details                                                                                                    |                       |
| GOVERNAMENT ITI WOMEN<br>SHIMOGA              | Name of the Training Provider * Training Centre Name *                                                                                                    |                       |
| New                                           | Department of Industrial Training and Employment Covt ITI - Bijapur                                                                                                    |                       |
| New                                           |                                                                                                    |                       |
| PRINCIPAL GOVERNMENT ITI<br>(M) MAIAGAON ROAD | Type of Training Centre Space* Website (If Any)                                                                                                    |                       |
| UDYAMBAG BELGAUM 590<br>008                   | Select T                                                                                                    |                       |
| Govt ITI Gadag-Betageri                       | Social Media Link (If Any) Availability of Riometric Attendance System                                                                                                    |                       |
| GDVT I.T.I JEWARGI                            | @ Yes D No                                                                                                    |                       |
| GOVERNMENT ITI                                |                                                                                                    |                       |

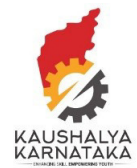

|                                                                             |                                                                     |                              |               |        | - | -    |      |     |            |
|-----------------------------------------------------------------------------|---------------------------------------------------------------------|------------------------------|---------------|--------|---|------|------|-----|------------|
| $\leftarrow \rightarrow C$ $\triangleq$ kaushalkar.com/app/caafRegistration | /CAAF0011002/1                                                      |                              | Q             | Ŷ      | Ø | C    | ♥ 第  | M   | :          |
|                                                                             |                                                                     |                              |               |        |   |      |      |     |            |
|                                                                             | Taluk*                                                              | City*                        |               |        |   |      |      |     |            |
|                                                                             | Select 🔻                                                            |                              |               |        |   |      |      |     |            |
|                                                                             |                                                                     |                              |               |        |   |      |      |     |            |
|                                                                             | Pin Code *                                                          | Address Proof Type*          | _             |        |   |      |      |     |            |
|                                                                             |                                                                     | Select                       | ,             |        |   |      |      |     |            |
|                                                                             | Address Proof*                                                      |                              |               |        |   |      |      |     |            |
|                                                                             | Upload File                                                         |                              |               |        |   |      |      |     |            |
|                                                                             | Allowed JPG   JPEG   PNG   GIF   BMP   PDF only. File Size 2MB Max. |                              |               |        |   |      |      |     |            |
|                                                                             | Latitude *                                                          | Longitude*                   |               |        |   |      |      |     |            |
|                                                                             |                                                                     |                              |               |        |   |      |      |     |            |
|                                                                             | Are you accredited by                                               |                              |               |        |   |      |      |     |            |
|                                                                             | NSDC DDUGKY                                                         |                              |               |        |   |      |      |     |            |
|                                                                             |                                                                     |                              |               |        |   |      |      |     |            |
|                                                                             |                                                                     |                              |               |        |   |      |      |     |            |
|                                                                             | Previous                                                            | Cancel Save & Continue Later | Next          |        |   |      |      |     | - 1        |
|                                                                             |                                                                     |                              |               |        |   |      |      |     | - 1        |
|                                                                             |                                                                     |                              |               |        |   |      |      |     |            |
| f 💆                                                                         |                                                                     | © 2018 kaushalkar.com. A     | ll rights res | erved. |   |      |      |     | $\sim$     |
| Q Type here to search                                                       |                                                                     |                              |               |        | - | E EN | G 16 | :18 | <b>B</b> . |

7. There is an option to either Save & Continue Later. Click on Next to continue to next Tab

8. Job Role Tab. Please add the Job role and intended target You can add multiple sectors and also multiple job roles for every sector

| () () | Karnataka Koushaiya Mission | x +                                                                                  |                    |                     |      |                            |                   |               |                         |                    |                         |           |            | -     | - 0               | כ  | ×  |
|-------|-----------------------------|--------------------------------------------------------------------------------------|--------------------|---------------------|------|----------------------------|-------------------|---------------|-------------------------|--------------------|-------------------------|-----------|------------|-------|-------------------|----|----|
| ← -   | → C 🔒 kaushalkar.           | com/app/caafRegistration/CA                                                          | AAF00110           | 02/2                |      |                            |                   |               |                         |                    | Q                       | \$        | <b>6</b> ¢ |       | 弥                 | M  | :  |
|       |                             |                                                                                      | TR/                | ANING CE            | NTER | APPLIC                     | ATION             | FORI          | M (TCAF                 |                    |                         |           |            |       |                   |    | -  |
|       |                             | GOVT ITI TANAKANAKAL A                                                               | Step 1.<br>General | Step 2.<br>Job Role |      | Step 3.<br>Classrooms      | Step 4.<br>Equipm | ent           | Step 5.<br>Laboratories | Step 6.<br>Trainer | Step Z.<br>Centre Staff |           |            |       |                   |    | ļ  |
|       |                             | Guvt ITI fur Women<br>Gulbarga                                                       | Job Ro             | le Details          |      |                            |                   |               |                         |                    |                         |           |            |       |                   |    |    |
|       |                             | GOVERNAMENT ITI WOMEN<br>SHIMOGA<br>New                                              | Scheme<br>CMKK     | rs<br>CY            | v Sk | ill Sector<br>Construction | •                 | Job Ro<br>Mas | ile<br>on Tiling        | • 20               |                         |           |            |       |                   |    | l  |
|       |                             | Now<br>PRINCIPAL GOVERNMENT ITI<br>(M) MAJAGAON ROAD<br>UDYAMBAG BELGAUM- 590<br>008 | Add Jo             | ib Roles            |      |                            |                   |               |                         |                    |                         |           |            |       |                   |    |    |
|       |                             | Govt III Gadag-Betageri                                                              | 5.No               | Scheme              |      | Sector                     | je                | b Roles       |                         | Target             | Action                  |           |            |       |                   |    |    |
|       |                             | GUVI I.I.I JEWARGI                                                                   |                    |                     | F    | lease add to list!         |                   |               |                         |                    |                         |           |            |       |                   |    |    |
|       |                             | GOVERNMENT ITI<br>CHINCHOLI                                                          |                    |                     |      |                            |                   |               |                         |                    |                         |           |            |       |                   |    |    |
|       |                             | Govt ITI - Test                                                                      |                    |                     |      |                            |                   |               |                         |                    |                         |           |            |       |                   |    |    |
|       |                             |                                                                                      | Previoi            | us                  |      |                            |                   |               | ancei                   | ave & Continue La  | ter Next                |           |            |       |                   |    |    |
|       |                             |                                                                                      |                    |                     |      |                            |                   |               |                         |                    |                         |           |            |       |                   |    |    |
|       |                             | f 🍯                                                                                  |                    |                     |      |                            |                   |               |                         | © 2018 kausha      | lkar.com. All rights i  | reserved. |            |       |                   |    | ]. |
|       |                             | h                                                                                    | 0                  | Ei 🧲                |      | Ê                          | Z, X              | 1             |                         |                    | 3                       | ~ 🗃 🕯     | to 17. E   | NG 31 | 16:27<br>1-08-201 | 19 | 5  |

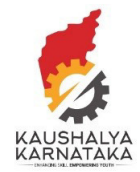

9. Classroom Tab

Add number of Classrooms and batches per classroom

In Batch Details - please choose Job role that you would want to train in that class room.

| 🛞 K   | arnataka Koushalya Mission 🛛 🗙 | +                                                                           |                  |              |                    |                       |                      |                         |                    |                         |     |       |   |    |                  | Ē   | ×        |
|-------|--------------------------------|-----------------------------------------------------------------------------|------------------|--------------|--------------------|-----------------------|----------------------|-------------------------|--------------------|-------------------------|-----|-------|---|----|------------------|-----|----------|
| ~ ~ · | → C 🔒 kaushalkar.com/ap        | p/caafRegistration/CAA                                                      | F000561          | 0/3          |                    |                       |                      |                         |                    |                         | Q   | ☆ (   | • | 6  | 莽                | M   | :        |
|       |                                | GOVITITANARANARAL<br>KOPPAL<br>New                                          | Step 1.<br>Gener | al j         | stop 2.<br>ob Role | Step 3.<br>Classrooms | Step 4.<br>Equipment | Step 5.<br>Laboratories | Step 5.<br>Trainer | Step 7.<br>Centre Staff |     |       |   |    |                  |     | -        |
|       |                                | GovLIII for Women<br>Gulbarga<br>GOVERNAMENT ITI WOMEN                      | Clas             | sroom D      | etalls             |                       |                      |                         |                    |                         |     |       |   |    |                  |     |          |
|       |                                | SUMOGA                                                                      |                  | Ŷ            | /ou Have Adde      | d 3 Number OI Cla     | ss Room(s). How Ma   | any More Class Ro       | oms You Want To    | Add?                    |     |       |   |    |                  |     |          |
|       |                                | PRINCIPAL GOVERNMENT<br>TIT(M) MAJAGADN EDAD<br>UDYAMBAG BELGAUM 590<br>008 | No o             | f classroom: | 5                  | Add Classroom         | 1                    |                         |                    |                         |     |       |   |    |                  |     | 1        |
|       |                                | Govt III Gadag-Betageri                                                     |                  |              |                    |                       |                      |                         |                    |                         |     |       |   |    |                  |     |          |
|       |                                | GOVERNMENT ITT<br>CHINCHOLI                                                 | S.No             |              | Name 🖯             | Area 🕲                | Projectors           | ссти                    | Seats              | Batches                 | des |       |   |    |                  |     |          |
|       |                                | Govt ITI - Test                                                             | • •              | 4            | Sana 1             | 2000                  | Count:               | Count:                  | 90                 |                         |     |       |   |    |                  |     |          |
|       |                                |                                                                             | 2                | 1            | lass 2             | 2006                  | Count:               | ₹<br>(ount:             | 30                 | 1                       |     |       |   |    |                  |     |          |
|       |                                |                                                                             | 3                |              | Turo, B            | 1500                  | Count:               | Count:                  | 25                 | 1                       |     |       |   |    |                  |     |          |
|       |                                |                                                                             | 4                |              |                    |                       |                      |                         |                    |                         | P.  |       |   |    |                  |     |          |
|       |                                |                                                                             | Bat              | ch Details   |                    |                       |                      |                         |                    |                         |     |       |   |    |                  |     |          |
|       |                                |                                                                             | S.No             | Classroom    | job Role           |                       |                      | Batch Nam               | e No.Of.Stud       | lents () Actio          | n   |       |   |    |                  |     |          |
|       |                                |                                                                             | 1                | Class 1      | Sewing N           | lachine Operator      |                      | Datch 1                 | 30                 | Ħ                       |     |       |   |    |                  |     |          |
|       |                                |                                                                             | 2                | Class 2      | fitter 5€*         | Electrical and Electr | on's Assembly        | Datch 2                 | 20                 | #                       |     |       |   |    |                  |     |          |
|       |                                |                                                                             | 2                | Class 3      | Assistent          | Electrician           |                      | Datch D                 | 25                 | Ħ                       |     |       |   |    |                  |     | <u>.</u> |
|       | 𝒫 Type here to search          |                                                                             | 0                | Li (         | e 📮                | Ê                     | 🔯 🛛 🕅                | <b>9</b>                | 1 🔺                |                         |     | · 🛏 🍕 |   | NG | 16:34<br>31-08-2 | 019 | (5)      |

### 10. Equipment Tab

Equipment Tab displays all job roles selected by you in Job Role Tab

| Depa                                           | ಜೀವನೋಪಾಯ ಇಲಾಖೆ<br>rtment of Skill Development and Entrepreneurship and Livelihood                                                                                                    | •                                       |  |
|------------------------------------------------|----------------------------------------------------------------------------------------------------|-----------------------------------------|--|
| CAAF - Inspection Docum                        | ients My Account +                                                                                                    | TREE                                    |  |
|                                                | TRANING CENTER APPLICATION FORM (TCAF)                                                                                                    |                                         |  |
| GOVT ITI TANAKANAKAL                           | Step 1.         Step 2.         Step 3.         Step 4.         Step 5.         Step 5. <t< td=""><td>Step 6. Step 7.<br/>Trainer Centre Staff</td><td></td></t<> | Step 6. Step 7.<br>Trainer Centre Staff |  |
| New<br>Govt ITI for Women<br>Gulbarga          | lob Roles                                                                                                    |                                         |  |
| GOVERNAMENT ITI WOMEN<br>SHIMOGA               | Sewing Machine Operator 🕑 Hand Embroiderer                                                                                                    |                                         |  |
| New                                            | Self Employed Tailor Cutting Supervisor                                                                                                    |                                         |  |
| New<br>PRINCIPAL GOVERNMENT                    | Embroidary machine operator Fitter å€" Electrical and Ele                                                                                                    | lectronic Assembly                      |  |
| ITI (M) MAJAGAON ROAD<br>UDYAMBAG BELGAUM- 590 | Assistant Electrician Fitter: Electrical Assembly                                                                                                    | 1                                       |  |
| Govt ITI Gadag-Betageri                        | Fitter: Electronic Assembly                                                                                                    |                                         |  |
| GOVT I.T.I JEWARGI                             |                                                                                                    |                                         |  |
| GOVERNMENT ITI<br>CHINCHOLI                    | Previous Cancel Save 8                                                                                                    | & Continue Later Next                   |  |
| Govt ITI - Test                                |                                                                                                    |                                         |  |

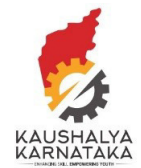

# Click on the job roles to add equipment

|                                          | egistration/CAAF000                                 | 15610/4/12                                             |                       |                      |                          |                      |                         | Q,       | н | 0   | G | 9 <u>9</u> 0 | 245   |   | :   |
|------------------------------------------|-----------------------------------------------------|--------------------------------------------------------|-----------------------|----------------------|--------------------------|----------------------|-------------------------|----------|---|-----|---|--------------|-------|---|-----|
| GOVT ITI<br>KOPPAL                       | TANAKANAKAL                                         | step 1. Step 2.<br>General Job Role                    | Step 3.<br>Classrooms | Step 4.<br>Equipment | Step 5.<br>Laboratories  | Step 6.<br>Trainer   | Step 7.<br>Centre Staff |          |   |     |   |              |       |   | 1   |
| New                                      |                                                     |                                                        |                       |                      |                          |                      |                         |          |   |     |   |              |       |   |     |
| Govt 11 f<br>Gulbarga                    | for Women<br>a                                      | Job Roles                                              |                       |                      |                          |                      |                         |          |   |     |   |              |       |   |     |
| GOVERNA                                  | AMENT ITI WOMEN                                     | Sewing Machine Operator                                | 9                     | 0                    | Hand Embroiderer         |                      |                         |          |   |     |   |              |       |   |     |
| New                                      |                                                     | Sell Employed Tailor                                   |                       |                      | Cutting Supervisor       |                      |                         |          |   |     |   |              |       |   |     |
| New                                      |                                                     | Embroidary machine oper                                | ator                  |                      | Fitter 34" Electrical an | id Electronic Assemt | łv                      |          |   |     |   |              |       |   | - 1 |
| PRINCIPA<br>ITT (N1) MU<br>UDYAME<br>ORE | AL GOVERNMENT<br>IAJAGAON ROAD<br>BAG RFI GAUM- 590 | Assistant Electrician                                  |                       |                      | Fittert Electrical Asser | nbly                 |                         |          |   |     |   |              |       |   |     |
| GovEIIIG                                 | Gadae-Belageri                                      | Fitter: Flectronic Assembly                            |                       |                      |                          |                      |                         |          |   |     |   |              |       |   |     |
| GOVT I.T.                                | .i jewargi                                          |                                                        |                       |                      |                          |                      |                         |          |   |     |   |              |       |   |     |
| COVERN                                   | IMENT ITI                                           | Sewing Machine Op                                      | perator - Equipme     | nt Details           |                          |                      |                         |          |   |     |   |              |       |   |     |
| Gent III-                                | Test                                                | 1 ) Single Needle Lock Stit<br>Machine With Needle Gua | ch ⊛Yes ⊚No<br>and    | Quantity             | 22                       | Upload               | Upload                  |          |   |     |   |              |       |   |     |
|                                          |                                                     | 2.) Over Lock Machine                                  | 🛞 Yes 🔘 No            | Quantity             | 1                        | Upload               | Upload                  |          |   |     |   |              |       |   |     |
|                                          |                                                     | 3 ) Pressing Table                                     | WYes 0 No             | Quantity             | 3                        | Upload               | Upload                  |          |   |     |   |              |       |   |     |
|                                          |                                                     | 4) Iron/Press                                          | ⊛ Yes ⊚ No            | Quantity             | 10                       | Upload               | Upload                  |          |   |     |   |              |       |   |     |
|                                          |                                                     | 5)Computer                                             | ⊛ Ycs © No            | Quantity             | 2                        | Upload               | Upload                  |          |   |     |   |              |       |   |     |
|                                          |                                                     | G ) Computer Peripherals                               | ⊛ Yes ⊕ No            | Quantity             | 2                        | Upload               | Upinad                  |          |   |     |   |              |       | ( | ٥.  |
|                                          | 0                                                   | ::: 👝                                                  |                       | NS 01                |                          | •                    |                         | <u> </u> |   | a / |   |              | 16:35 | E |     |

Upon completion of each job role – color of display will trun green.

# 11. Laboratory Tab

This is similar to equipment Tab – please add lab details against each tab.

|                     | Depart                                | ಜೇವನೋಪಾಯ ಇಲಾಖ<br>ment of Skill Development and Entrepreneurs         | hip and Livelihood                                                                                             |           |       |      |      |     | -   |
|---------------------|---------------------------------------|----------------------------------------------------------------------|----------------------------------------------------------------------------------------------------|-----------|-------|------|------|-----|-----|
|                     | CAAF - Inspection Documer             | nts My Account -                                                     |                                                                                                    |           |       |      |      |     |     |
|                     |                                       | TRANING CENTER APPLICATION                                           | I FORM (TCAF)                                                                                                  |           |       |      |      |     |     |
|                     | GOVITIITANAKANAKAL 🔺<br>KOPPAL<br>New | Step 1. Step 2. Step 3. Step 4<br>General job Role Classrooms Equips | Step 5.         Step 5.         Step 5.           sent         Laboratories         Trainer         Centre Sta | rr        |       |      |      |     |     |
|                     | Govi ITI for Women<br>Gulbarga        | Job Roles                                                            |                                                                                                    |           |       |      |      |     |     |
|                     | GOVERNAMENT ITT WOMEN<br>SHIMOGA      | Sewing Machine Operator                                              | Hand Embrolderer                                                                                               |           |       |      |      |     |     |
|                     | New                                   | Self Employed Tallor                                                 | Cutting Supervisor                                                                                             |           |       |      |      |     |     |
|                     | PRINCIPAL GOVERNMENT                  | Embroidary machine operator                                          | Htter åt" Electrical and Electronic Assembly                                                                   |           |       |      |      |     | - 1 |
|                     | UDYAMBAG BELGAUN- 590<br>008          | Assistant Electrician                                                | Fitter, Electrical Assembly                                                                                    |           |       |      |      |     | - 1 |
|                     | Govt III Gadag Betagen                | Fitter: Electronic Assembly                                          |                                                                                                    |           |       |      |      |     | - 1 |
|                     | GOVT I.T.I JEWARGI                    | Please Select Any Job Role                                           |                                                                                                    |           |       |      |      |     | - 1 |
|                     | GOVERNMENT ITI<br>CHINCHOLI           |                                                                      |                                                                                                    |           |       |      |      |     | - 1 |
|                     | Govt III - Test                       | Previous                                                             | Carrel Save & Continue Later Nex                                                                               | 1         |       |      |      |     | - 1 |
|                     |                                       |                                                                      |                                                                                                    |           |       |      |      |     |     |
|                     |                                       |                                                                      |                                                                                                    |           |       |      |      |     |     |
|                     | f 🖌                                   |                                                                      | ී 2018 kaushalkar.com. All rights                                                                              | reserved. |       |      |      |     |     |
| Type here to search | C                                     | ) 🖽 🤮 🧰 🕅                                                            | ×1 🔿 🖬 🔔                                                                                                    | <u> </u>  | 🛏 🍙 / | i nc | 16:3 | 010 |     |

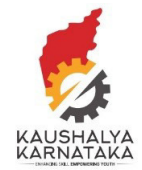

12. Trainer Tab

You would be asked to add number of trainers – full time and part time. Trainers can be inactivated when they leave the course and new trainers can be added

| 👔 🛞 Karnataka Ko                    | nushalya Mission 🛛 🗙 | +                                                                                   |                                                                                                    |     | -                | U   | × |
|-------------------------------------|----------------------|-------------------------------------------------------------------------------------|----------------------------------------------------------------------------------------------------|-----|------------------|-----|---|
| $\leftrightarrow \rightarrow C^{*}$ |                      | /app/caafRegistration/C/\/                                                          | F0005610/6 Q 🏠 😷                                                                                                    | ¢ 🗣 |                  | M   | ; |
|                                     |                      | 🗎 Sat, Aug. 31, 2019 - 🔘 04:39                                                      | n <b>f y (10)</b>                                                                                                    |     |                  |     | - |
|                                     |                      | Dep                                                                                 | ಕೌಶಲ್ಯಾಭಿವೃದ್ಧಿ, ಊದ್ಯಮಶೀಲತೆ ಮತ್ತು<br>ಜೀವನೋಪಾಯ ಇಲಾಖೆ<br>artment of Skill Development and Entrepreneurship and Livelihood             |     |                  |     |   |
|                                     |                      | CAAF - Inspection Doc.                                                              | ments My Account +                                                                                                    |     |                  |     |   |
|                                     |                      |                                                                                     | TRANING CENTER APPLICATION FORM (TCAF)                                                                                              |     |                  |     | l |
|                                     |                      | GOVI III IANAKANAKAL<br>KOPPAL<br>New<br>Govt III for Women                         | Verg 1. Verg 2. Verg 4. Verg 4. Verg 4. Verg 1. Verg 7. Verg 7. Verg 7. Verg 7. Verg 7. Verg 7. Laboratorilas realiser Lenser staff |     |                  |     | l |
|                                     |                      | Gulbarga<br>Governament iti women<br>Si IIMOGA<br>New                               | List Of Trainers Total No of Trainers No Of Part Time Trainers Zdd mainers Zdd mainers                                              |     |                  |     | l |
|                                     |                      | New<br>PRINCIPAL GOVERNMENT<br>ITI (M) MAJAGADN ROAD<br>UDYAMBAG BELGAUM 590<br>COR |                                                                                                    |     |                  |     | l |
|                                     |                      | Govt III Gadag-Betageri                                                             | Previous Cancel Save & Continue Later Next                                                                                          |     |                  |     |   |
|                                     |                      | GOVERNMENTTI                                                                        |                                                                                                    |     |                  |     |   |
|                                     |                      | Gout ITI - Test                                                                     | -                                                                                                    |     |                  |     |   |
| 🗄 🔎 тур                             | e here to search     |                                                                                     | O 🗄 🧧 🥅 🛍 🔯 💶 🧕 🚨 🦓 ^ 🛏 🖷                                                                                                    | ING | 16:39<br>31 08 2 | 019 | 5 |

13. Upon adding trainer – You will required to fill trainer details.

| → C | /CAAF0006164/6/10282                                   |                                               |                                      |               | Q f | r 🕑 | Ċ | 6 | 袋 | 0 | ÷ |
|-----|--------------------------------------------------------|-----------------------------------------------|--------------------------------------|---------------|-----|-----|---|---|---|---|---|
|     | Trainers Details<br>Trainer Nome *<br>SHRI B G CHIMROL | Trainer Identi<br>None selecte                | itied for Job Role*<br>ed •          |               |     |     |   |   |   |   |   |
|     | S.No Job Role Qualification                            | Experience                                    | TOT Certified                        | Action        |     |     |   |   |   |   |   |
|     |                                                        | Please Select Job roles                       |                                      |               |     |     |   |   |   |   |   |
|     | listhe trainer certified *<br>⊛ Yes ⊚ No               | Trainer Certif<br>Similar Agenc<br>@ Yes @ No | ied in Entrepreneurship  <br>y*<br>> | ay NIESBUD or |     |     |   |   |   |   |   |
|     | Trainer is Full Time/Part Time *                       | Trainer Gend<br>@ Male @ F                    | er*<br>emale Olher                   |               |     |     |   |   |   |   |   |
|     | Audhear Namber*<br>884897979826                        | Email *                                       |                                      |               |     |     |   |   |   |   |   |
|     | Trainer Mobile Number*<br>9449624104                   | State/UT *                                    |                                      |               |     |     |   |   |   |   |   |
|     | District*                                              | Taluk*                                        |                                      | ,             |     |     |   |   |   |   |   |
|     | Profile Placto 🛛                                       | pinad File                                    |                                      |               |     |     |   |   |   | 6 |   |

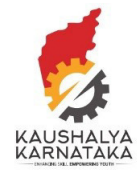

## 14. Center Staff

This tab to add those who would be part of skill training support.

| 🌸 Kamataka Koushalya Mission 🗙 🕂                                            |       |              |                |                          |                     |   |                     |                               |                            |                         |     |   |      |      | -    | -               | U     | ×  |
|-----------------------------------------------------------------------------|-------|--------------|----------------|--------------------------|---------------------|---|---------------------|-------------------------------|----------------------------|-------------------------|-----|---|------|------|------|-----------------|-------|----|
| ← → C 🔒 kaushalkar.com/app/caafRegistration/CAAF                            | -0006 | 164/7        |                |                          |                     |   |                     |                               |                            |                         | Q   | ☆ | 0    | Ċ    | ŧ    | 桊               | 0     | ÷  |
|                                                                             | J.    | 1 X.         |                |                          | A Carlo             |   |                     | EX                            | - El                       | 2                       |     |   |      |      |      |                 |       | •  |
|                                                                             |       |              |                |                          |                     |   |                     |                               |                            |                         |     |   |      |      |      |                 |       |    |
| GOVT ITI TANAKANAKAL A                                                      | Ste   | p 1. S       | itep 2<br>ob R | . Step 3.<br>ole Classro | Step 4.             |   | Step 5.<br>Laborate | Step 6.                       |                            | Step 7.<br>Centre Statt |     |   |      |      |      |                 |       |    |
| New                                                                         |       |              |                |                          |                     |   |                     |                               |                            |                         |     |   |      |      |      |                 |       |    |
| Guost (71 fun Warners<br>Gutharga                                           | с     | entre Staff  | Det            | ails                     |                     |   |                     |                               |                            |                         |     |   |      |      |      |                 |       | 1  |
| GOVERNAMENT ITI WOMEN<br>SHIMOGA                                            | SN    | o Staff Type |                | Staff Name               | Qualification       |   | Ехр                 | Job Type                      | Gender                     | Aedher                  | Ĺ.  |   |      |      |      |                 |       |    |
| New                                                                         | 1     | HOC/A        | Ŧ              | R.S.CHICKMATH            | B.E.                | Ŧ | 30                  | <ul> <li>Full Time</li> </ul> | () Male                    | 00515706                |     |   |      |      |      |                 |       |    |
| New                                                                         |       |              |                |                          |                     |   |                     | Part Time                     | Female     Gther           |                         |     |   |      |      |      |                 |       |    |
| PRINCIPAL COVERNMENT<br>ITE ON IMAGENOW ROAD<br>HEY AMRAGE REP CALINE. SUB- | 2     | Technic      | Ŧ              | VINOD GOKAVI             | Diploma             | 7 | 32                  | <li>(i) Full Time</li>        | @ Male                     | 80650196                |     |   |      |      |      |                 |       |    |
| Cond ITI Surlan-Balameri                                                    |       |              |                |                          |                     |   |                     | Ø Part Time                   | Female     Other           | 0.0                     |     |   |      |      |      |                 |       |    |
| GOVE LET LEWARG                                                             |       |              |                |                          |                     |   |                     |                               |                            |                         |     |   |      |      |      |                 |       |    |
| GOVERNMENT ITI                                                              | 3     | Placem       | ۳              | F M HAWALDAF             | Diploma             | ٣ | 20                  | Bull time     Part Time       | Main  Female               | 20065748                |     |   |      |      |      |                 |       |    |
| CHINCHOLI                                                                   |       |              |                |                          |                     |   |                     |                               | Other                      | ତ <u>ବ</u>              |     |   |      |      |      |                 |       |    |
| Govt III- Test                                                              | 4     | Accoup       | •              | RHARATI RAIAN            | Masters degree in a |   | 08                  | Full Time                     | Male                       | 97774383                |     |   |      |      |      |                 |       |    |
|                                                                             |       |              |                |                          |                     |   |                     | · Part Time                   | () Persale                 |                         |     |   |      |      |      |                 |       |    |
|                                                                             |       |              |                |                          |                     |   |                     |                               | Other                      | •                       |     |   |      |      |      |                 |       |    |
|                                                                             | 5     | Other        | ۲              | VARSHA V PATI            | BA                  | ۲ | 15                  | Full Time                     | Male                       | 62841654                |     |   |      |      |      |                 |       |    |
|                                                                             |       |              |                |                          |                     |   |                     | U Part lime                   | © Other                    | <b>Q</b>                |     |   |      |      |      |                 |       |    |
|                                                                             | 6     |              |                | [                        |                     |   |                     | a cul Ture                    | () Mala                    |                         |     |   |      |      |      |                 |       |    |
|                                                                             | -     | Recepti      | •              | KALPANA C SHI            | Masters degree in a | ' | 08                  | <ul> <li>Part lime</li> </ul> | <ul> <li>Hemale</li> </ul> | 54906499                |     |   |      |      |      |                 |       |    |
|                                                                             |       |              |                |                          |                     |   |                     |                               | Cather                     | S 📀                     |     |   |      |      |      |                 |       |    |
|                                                                             | 7     | Suppor       | Ŧ              | G H MOODER               | 10th                | Ŧ | 32                  | <li>Eul Time</li>             | 🛞 Male                     | 29987398                |     |   |      |      |      |                 | (     | 9- |
| Type here to search                                                         | 0     | ⊟i (         | 9              | 📃 💼                      | 🔯 🔀                 |   | <b>9</b>            | 💌 🤞                           |                            | (                       | ہ 🚯 | - | 🔹 ii | S EN | IG 3 | 16:42<br>1-08-2 | 019 I | 5  |

#### 15. Submit

|        | RINCIPAL GOVERNMENT                                  |    |         |   |               |                     |      |    |                                                  | Other                                     | <u>ତ</u>                         |  |  |  |  |
|--------|------------------------------------------------------|----|---------|---|---------------|---------------------|------|----|--------------------------------------------------|-------------------------------------------|----------------------------------|--|--|--|--|
|        | TI (M) MAJAGAON ROAD<br>IDYAMBAG BELGAUM- 590<br>108 | 2  | Technic | ٠ | VINOD GOKAVI  | Diploma             | ۳    | 32 | Full Time     Part Time                          | Male  Female                              | 80650196                         |  |  |  |  |
| c      | iovt ITI Gadag-Betageri                              |    |         |   |               |                     |      |    | C rating                                         | Other                                     | <b>∲</b>                         |  |  |  |  |
| 0      | OVT I.T.I JEWARGI                                    | 3  | Placem  |   | F M HAWALDAF  | Diploma             |      | 20 | Full Time                                        | <ul> <li>Male</li> </ul>                  | 20065743                         |  |  |  |  |
| c<br>c | OVERNMENT ITI<br>HINCHOLI                            |    |         |   |               |                     |      |    | Part Time                                        | <ul> <li>Female</li> <li>Other</li> </ul> |                                  |  |  |  |  |
| c      | iovt ITI - Test                                      |    |         |   |               |                     |      |    |                                                  |                                           |                                  |  |  |  |  |
|        |                                                      | 4  | Accoun  | ۲ | BHARATI RAJAN | Masters degree in a | ۳    | 08 | <ul> <li>Full Time</li> <li>Part Time</li> </ul> | <ul><li>Male</li><li>Female</li></ul>     | 97774383                         |  |  |  |  |
|        |                                                      |    |         |   |               |                     |      |    |                                                  | Other                                     | ۰ 🖓                              |  |  |  |  |
|        |                                                      | 5  | Other   | • | VARSHA V PATI | ВА                  | v    | 15 | Full Time                                        | Male                                      | 62841654                         |  |  |  |  |
|        |                                                      |    |         |   |               |                     |      |    | Part Time                                        | <ul> <li>Female</li> <li>Other</li> </ul> | <b>Q</b>                         |  |  |  |  |
|        |                                                      | 6  |         |   |               |                     |      |    |                                                  |                                           |                                  |  |  |  |  |
|        |                                                      |    | Recepti | • | KALPANA C SHI | Masters degree in a | •    | 08 | <ul> <li>Part Time</li> </ul>                    | <ul> <li>Female</li> </ul>                | 54906499                         |  |  |  |  |
|        |                                                      |    |         |   |               |                     |      |    |                                                  | Other                                     | <ul> <li>♥</li> <li>●</li> </ul> |  |  |  |  |
|        |                                                      | 7  | Suppor  | • | G H MOODER    | 10th                | ۳    | 32 | Full Time                                        | <ul> <li>Male</li> </ul>                  | 29987398                         |  |  |  |  |
|        |                                                      |    |         |   |               |                     |      |    | Part Time                                        | <ul> <li>Female</li> <li>Other</li> </ul> | <b>•</b>                         |  |  |  |  |
|        |                                                      |    |         |   |               |                     |      |    |                                                  |                                           |                                  |  |  |  |  |
|        |                                                      |    |         |   |               |                     |      |    |                                                  |                                           | Add More                         |  |  |  |  |
|        |                                                      | _  |         |   |               |                     |      |    | _                                                | _                                         |                                  |  |  |  |  |
|        |                                                      | Pr | evious  |   |               |                     | Cano | el | Save & Contin                                    | nue Later                                 | Finish                           |  |  |  |  |
|        |                                                      |    |         |   |               |                     |      |    |                                                  |                                           |                                  |  |  |  |  |
|        |                                                      |    |         |   |               |                     |      |    |                                                  |                                           |                                  |  |  |  |  |
|        |                                                      |    |         |   |               |                     |      |    |                                                  |                                           |                                  |  |  |  |  |

Please click Finish only if you are sure of all details. Upon clicking Finish – You will not be in a position to edit.

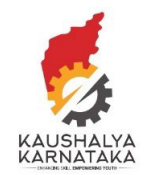

- 16. Login to commence batches
  - a. Upon submission of the details data will be collated
  - b. Upon permission by Commissioner login will be enabled within 2 working days
  - c. Login will be sent via sms and email to HOC details entered by you in the CAAF Form
- 17. User manual for batch formation will be shared at the time of providing login.
- 18. Model curriculum: You may use search option on Kaushalkar.com

| → C | r.com/?s=curriculum                                                                                         |                                                             |                                                                                                 | Q \$ | O | Ċ | 谷 國 | M |
|-----|----------------------------------------------------------------------------------------------------|-------------------------------------------------------------|-------------------------------------------------------------------------------------------------|------|---|---|-----|---|
|     | ಕಿಂಶಲಕ್ಕಿಭುವ್ಯದ್ಧ, ಕಾದ್ಯಮಾಕರತ ನ<br>ಜೀವನೋಪಾಯ ಇಲಾಖೆ<br>ಹೆಸ್ಟ್ Department of Skill Development and Entrepreneu | ມນອງ_<br>rship and Livelihood                               |                                                                                                 | )    |   |   |     |   |
|     | Home Authority Institutes Schemes Initiatives Partners Skill Mis                                            | sion Registrations Jobs Lo                                  | gin Q                                                                                           |      |   |   |     |   |
|     | SEARCH RESULT FOR CURRICULUM                                                                                |                                                             |                                                                                                 |      |   |   |     |   |
|     | Mission<br>SDEL Mission Statement                                                                           | SOCIAL MED                                                  | IA NEWS                                                                                         | 1    |   |   |     |   |
|     | Type: page  Emergency Medical Technician-Basic Type: write Type: write                                      | Nutalepati (<br>World skills<br>https://t.co/               | 8preyneyv for his achievement in<br>KAZAN 2019<br>8aDFLnBrU0<br>∋ 0                             |      |   |   |     |   |
|     | General Duty Assistant-Trainer Prerequisites                                                                | History crea<br>competition<br>winning gok<br>https://t.co/ | ted first ever Gold in world skills<br>i by India Aswath Narayan ,<br>d. Pranav N<br>4GBI0sABvj |      |   |   |     |   |
|     | General Duty Assistant- <mark>Curriculum</mark> \Syllabus                                                   | Industry-ITI<br>Manohar, Co                                 | interaction by Dr. Ram Prasath<br>ommissioner - Skill along with Dr.                            |      |   |   |     |   |
|     | General Duty Assistant-Training Outcomes  Type: article                                                     |                                                             |                                                                                                 |      |   |   |     |   |
|     | General Duty Assistant<br>III Type: article                                                                 |                                                             |                                                                                                 |      |   |   |     |   |
|     | KSDA                                                                                                    |                                                             |                                                                                                 |      |   |   |     |   |

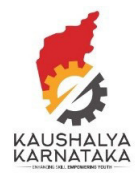

In case you are unable to find some details, please use FEEDBACK option on top right on kaushalkar.com portal . We will revert with solutions to your queries.

| 🖀 Sat. Aug. 31, 2019 🔘 04:49 pm                                                                                                    | Foedback 🕈 🛩 💽 KN                                                                                                    |  |
|----------------------------------------------------------------------------------------------------|----------------------------------------------------------------------------------------------------|--|
| ಕೌಶಲ್ಯಾಭಿವ್ಯದ್ಧಿ, ಉದ್ಯಮಕ್ಕೆ<br>ಜೀವನೋಪಾಯ ಇಲ್<br>ಮಾತ್ರ<br>Department of Skill Development and Entrepr<br>Home Authority Institutes Schemes Initiatives Partners Sk | ກອ່ ແປນ<br>ເຫັນເປັນເປັນເປັນເປັນເປັນເປັນເປັນເປັນເປັນເປ                                                                                                    |  |
| SEARCH RESULT FOR CURRICULUM                                                                                                    | SOCIAL MEDIA NEWS                                                                                                    |  |
| Insuron<br>SQL WaskerStatement<br>The Inservace<br>Emergency Medical Technician Basic                                                                            | Kapitelya Kensada cangendarea Yener<br>Nacataga (berugaya) (fr Va achevener in<br>Werkel aktik (XVA 2019)<br>Naga/LaciteC/Lacito)                         |  |
| Type: and/a General Duty Assistant-Trainer Prerequisites Type: and/a                                                                                             | Kitteny rozstatel., Frez novr Gold in societá della<br>competition by Iolita, Austah Karayan,<br>brange Sitz, Audelitäin Kolde<br>O 0 1 0 0 0 1 4000 2020 |  |
| General Duty Assistant- <mark>Curriculum</mark> \Syllabus<br>∰ Type: article                                                                                     | Industry-III interaction by Dr. Ram Presath<br>Manohar, Commissioner - Sall along with Dr.                                                                |  |
| General Duty Assistant-Training Outcomes                                                                                                    |                                                                                                    |  |
|                                                                                                    |                                                                                                    |  |